## HOW TO INPUT MATCH SCORES

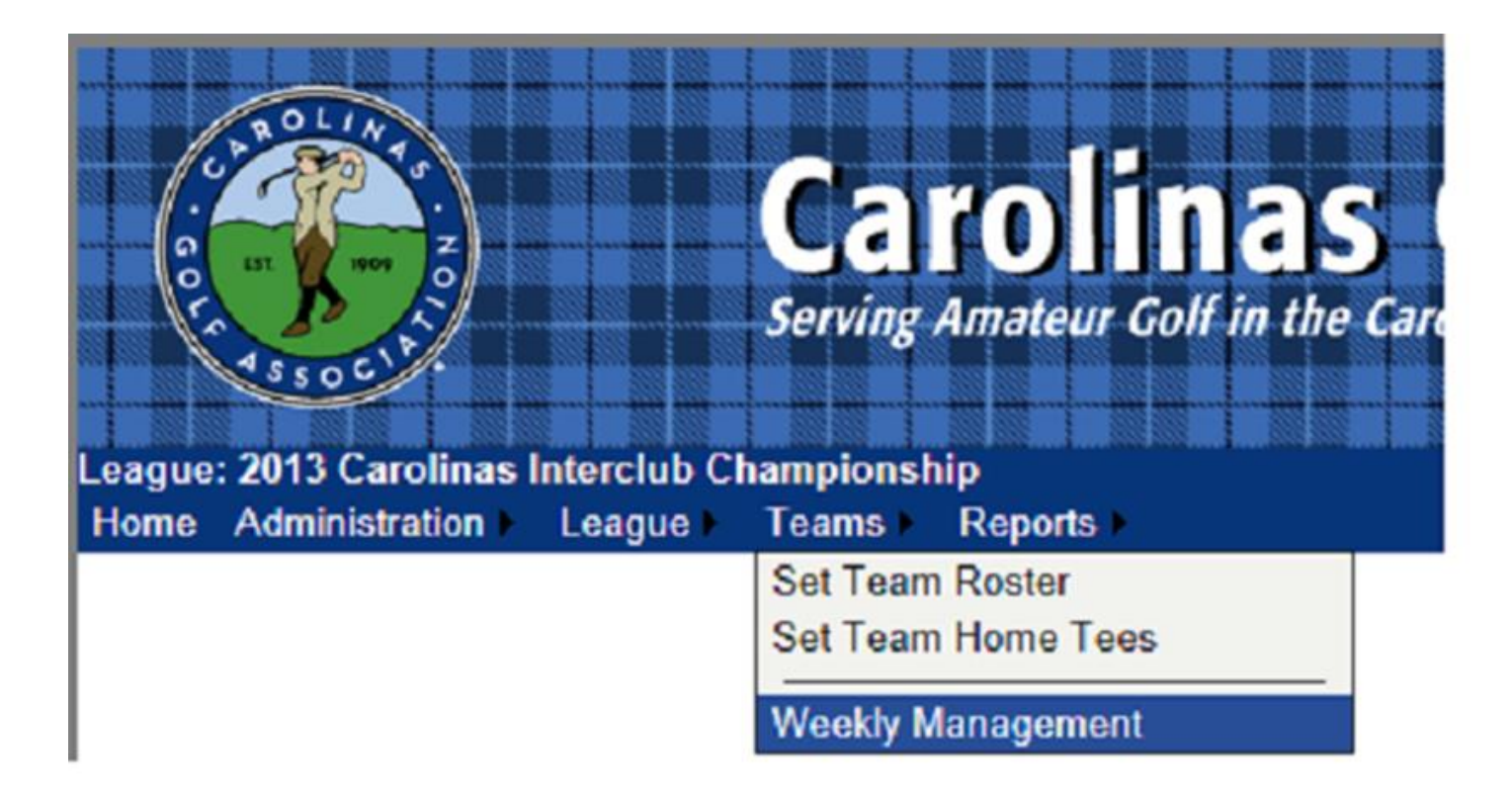

1. Under the Teams tab, select Weekly Management.

| Team:     | Palisades Country Club (81-1275) |                   |       |             |             |  |  |  |  |  |  |
|-----------|----------------------------------|-------------------|-------|-------------|-------------|--|--|--|--|--|--|
| Regional: | Southwest                        | Southwest         |       |             |             |  |  |  |  |  |  |
| 10        |                                  | Round Robin       |       | <i>2</i> 5  | AC.         |  |  |  |  |  |  |
| Round     | Opponent                         | Opponent Status   | Score | Lineup      | Scores      |  |  |  |  |  |  |
| Round 1   | Providence Country Club          | Players Requested |       | Show Lineup | Show Scores |  |  |  |  |  |  |
| Round 2   | at Providence Country Club       | Players Requested |       | Show Lineup | Show Scores |  |  |  |  |  |  |
| Round 3   | Carolina Golf Club               | Players Requested |       | Show Lineup | Show Scores |  |  |  |  |  |  |
| Round 4   | at Carolina Golf Club            | Players Requested |       | Show Lineup | Show Scores |  |  |  |  |  |  |
| Round 5   | at Palisades Country Club #2     | Players Requested |       | Show Lineup | Show Scores |  |  |  |  |  |  |
| Round 6   | Palisades Country Club #2        | Players Requested |       | Show Lineup | Show Scores |  |  |  |  |  |  |

2. Select **Show Scores** for the appropriate match when you are ready to input match scores.

## Weekly Scorecard

Once you have scored each individual match, and you have confirmed the total match score above, click "Save Overall Match Results" to save the results to the system.

| Round De  | tails                                    |                 |               |                    |             |          |                                  |               |               |                    |             | Prin  |
|-----------|------------------------------------------|-----------------|---------------|--------------------|-------------|----------|----------------------------------|---------------|---------------|--------------------|-------------|-------|
|           | Round: Round 1 - January 2 - 4, 2013     | 3               |               |                    |             | Р        | lay Date: January 3, 2013        |               |               |                    |             |       |
| Away      | / Team                                   |                 |               |                    |             | Hon      | ne Team <sup>®</sup> Cheval G&CC |               |               |                    | 14          |       |
| ,         | Courses Choval Colf & Country Club       |                 |               |                    |             |          | Teo: Blue (71 7/135)             |               |               |                    |             | -     |
|           | Course. Cheval Golf & Country Club       |                 |               |                    |             |          | 100. Dide (11.1/155)             |               |               |                    |             |       |
| Motob Dor | nu léa                                   |                 |               |                    |             |          |                                  |               |               |                    |             |       |
| match Kes | suits                                    |                 |               |                    | _           |          |                                  |               |               |                    | _           |       |
| CUUU N-   | Innisbrook Resort MG                     | iA<br>          |               | e                  | <b>D</b> 4- | CUUN N-  | Cheval G&CC                      |               |               |                    | <b>D</b> 4- | _     |
| GHIN NO.  | Away leam/Player                         | н.і.            | C.H.          | score              | PTS.        | GHIN NO. | Commole R (Litwok R              | H.I.          | С.н.          | Score              | Pts.        | Score |
| 2270140   | Roberts, N. / McWrinter, T.              | 0.7             | 4             |                    |             | 0207556  | Grzymala, D. / Litwak, D.        | 20            | Б             |                    |             | Score |
| 3715085   | McWhitter Todd                           | 2.5             | 3             |                    |             | 7637326  | Litwak Brent                     | 3.0           | 5             |                    |             | Score |
| 5715005   | merriniter, rood                         | 2.0             |               |                    | I           | 1031320  | Elwak, Dient                     | 1.0           | 1 3           |                    | ļ           |       |
| GHIN No.  | Away Team/Player                         | H.I.            | C.H.          | Score              | Pts.        | GHIN No. | Home Team/Player                 | H.I.          | C.H.          | Score              | Pts.        |       |
|           | Agostinelli, P. / Radford, D.            |                 |               |                    |             |          | Knoke, B. / Nymberg, O.          |               |               |                    |             | Score |
| 0096959   | Agostinelli, Peter                       | 5.3             | 6             |                    |             | 7637319  | Knoke, Bob                       | 4.7           | 6             |                    |             | Score |
| 2993097   | Radford, Mr. David                       | 8.7             | 10            |                    |             | 3894761  | Nymberg, Ove                     | 6.8           | 8             |                    |             | Score |
|           |                                          | 4 V.            |               |                    |             |          |                                  |               |               |                    |             |       |
| GHIN No.  | Away Team/Player                         | н.і.            | C.H.          | Score              | Pts.        | GHIN No. | Home Team/Player                 | H.I.          | C.H.          | Score              | Pts.        |       |
|           | Pollock, M. / Berger, E.                 |                 |               |                    |             |          | Labella, V. / Richards, H.       |               |               |                    |             | Score |
| 4715112   | Pollock, Milt                            | 9.7             | 11            |                    |             | 6830094  | Labella, Vince                   | 9.8           | 11            |                    |             | Score |
| 5084116   | Berger, Eli                              | 12.5            | 14            |                    |             | 7421477  | Richards, Henry                  | 12.8          | 14            |                    |             | Score |
|           |                                          |                 |               |                    |             |          |                                  |               |               |                    |             |       |
| GHIN No.  | Away Team/Player                         | H.I.            | C.H.          | Score              | Pts.        | GHIN NO. | Home Team/Player                 | H.I.          | C.H.          | Score              | Pts.        |       |
| 6036600   | Offerman, J. / Perenich, M.              | 14.0            | 47            | 70                 |             | 7025404  | Giraldi, P. / Usborne, P.        | 10.0          | 44            | 06                 |             | Score |
| 0230002   | Olerman, Joe<br>Desenish Merk            | 14.9            | 1/            | 78                 |             | 1835181  | Giraidi, Pete                    | 12.9          | 14            | 80                 |             | Score |
| 6460398   | Ferenici, Mark                           | 10.9            | 18            |                    |             | 0000973  | Osborne, Peter                   | 10.3          | 17            |                    |             | score |
|           | Innisbrook Reso<br>Innisbrook Resort MGA | rt MGA<br>Total | Total<br>Team | Points:<br>Points: | 0<br>1      |          | Cheva<br>Cheval G&CC             | G&CC<br>Total | Total<br>Team | Points:<br>Points: | 0<br>1      | Î     |

Submit Overall Match Results

3. To input results, click on **Score** for each match on the right side of the screen.

|                                                                                                    | und: Round 1 - Fe                                                                                                    | eb 29 - Mar 6,                | 2016                                                 |                                                  |                |                                     | P                                                                                 | lay Date: M                                                                                                    | arch 25, 2016                                                                                                    |                                                    |                                      |                |              | 1       |
|----------------------------------------------------------------------------------------------------|----------------------------------------------------------------------------------------------------|-------------------------------|------------------------------------------------------|--------------------------------------------------|----------------|-------------------------------------|-----------------------------------------------------------------------------------|----------------------------------------------------------------------------------------------------|----------------------------------------------------------------------------------------------------|----------------------------------------------------|--------------------------------------|----------------|--------------|---------|
| Away Te                                                                                                    | am Granada Far                                                                                                    | rms Country C                 | lub                                                  |                                                  |                |                                     | Home Team Chapel Hill Country Club                                                |                                                                                                    |                                                                                                    |                                                    |                                      |                |              |         |
| Die                                                                                                    | ase enter the                                                                                                    | reculte of th                 | e matel                                              | belo                                             |                | _                                   | -                                                                                 | ne reuni je                                                                                                    | naper mile country che                                                                                                    |                                                    | _                                    | _              | _            |         |
|                                                                                                    | ease enter the r                                                                                                    | results of th                 | emater                                               | Deid                                             | wv.            |                                     |                                                                                   |                                                                                                    |                                                                                                    |                                                    |                                      |                |              |         |
| latch R                                                                                                    | Match Informat                                                                                                    | tion                          |                                                      |                                                  |                |                                     |                                                                                   |                                                                                                    |                                                                                                    |                                                    |                                      |                |              |         |
|                                                                                                    | Away Team:                                                                                                    | ns Count                      | ry Clui                                              | b                                                |                | Home Team: Chapel Hill Country Club |                                                                                   |                                                                                                    |                                                                                                    |                                                    |                                      |                |              |         |
| GHIN No                                                                                                    |                                                                                                    | Church, I. / Co               | ok, T.                                               | -                                                |                |                                     |                                                                                   |                                                                                                    | Baker I / Aurentz V                                                                                                    |                                                    |                                      |                |              |         |
|                                                                                                    |                                                                                                    |                               |                                                      |                                                  |                |                                     |                                                                                   |                                                                                                    |                                                                                                    |                                                    |                                      |                |              | 000     |
| 2778176                                                                                                    | Scoring Inform                                                                                                    | ation                         |                                                      |                                                  |                |                                     |                                                                                   |                                                                                                    |                                                                                                    |                                                    |                                      |                |              | 000     |
| 2783174                                                                                                    | Dointe:                                                                                                    | 1 500 *                       |                                                      |                                                  |                |                                     |                                                                                   | Pointe:                                                                                                    | 1 500 *                                                                                                    |                                                    |                                      |                |              | 008     |
|                                                                                                    | FUILS.                                                                                                    | 1,000 -                       |                                                      |                                                  |                |                                     |                                                                                   | Fuilla.                                                                                                    | 1.500 -                                                                                                    |                                                    |                                      |                |              | 1 H     |
| CONTRACTOR 1                                                                                                    | L.                                                                                                    |                               |                                                      |                                                  |                |                                     |                                                                                   |                                                                                                    |                                                                                                    |                                                    |                                      |                |              | - i - 🔚 |
| GHIN No                                                                                                    |                                                                                                    |                               |                                                      |                                                  |                |                                     |                                                                                   |                                                                                                    |                                                                                                    |                                                    |                                      |                |              | -       |
|                                                                                                    |                                                                                                    |                               |                                                      |                                                  |                | S                                   | ave Ca                                                                            | ncel                                                                                                    |                                                                                                    |                                                    |                                      |                |              |         |
| GHIN No<br>0812971                                                                                                    |                                                                                                    |                               |                                                      |                                                  |                | S                                   | ave Ca                                                                            | ncel                                                                                                    |                                                                                                    |                                                    | 10.920                               |                |              |         |
| GHIN NG<br>081297<br>3064840 [Dys                                                                                             | Son, Bill                                                                                                    |                               |                                                      | r 12 -                                           | r              | S                                   | ave Ca                                                                            | ncel                                                                                                    | nat .                                                                                                    |                                                    | روررا                                |                |              |         |
| GHIN NG<br>0812977<br>3064840 1094<br>GHIN No.                                                                                | Ron, Bulu<br>Awray Team/                                                                                                    | Player                        | H.I.                                                 | - 12<br>C.H.                                     | Score          | S<br>Pts.                           | ave Ca                                                                            | ncel<br>(Ad&bbb) M                                                                                                    | fahr<br>ome Team/Player                                                                                                    | H.L.                                               | с.н.                                 | Score          | Pts.         |         |
| GHIN NG<br>0812977<br>3084840 1094<br>GHIN No.                                                                                | forf, 19/11<br>Away Team/<br>urch, J. / Bolick, K                                                                                                    | Player                        | H.I.                                                 | 12<br>C.H.                                       | Score          | S<br>Pts.                           | ave Ca<br>Vasasss<br>GHIN No                                                      | ncel<br>Attwood; fr<br>Anderson,                                                                                      | fahr<br>ome Team/Player<br>J. / Allman, K.                                                                                         | 13:8<br>H.I.                                       | о 141<br>С.Н.                        | Score          | Pts.         |         |
| GHIN No<br>081297<br>3084840 094<br>GHIN No.<br>2778174 Chi                                                                   | Away Team/<br>Away Team/<br>urch, J. / Bolick, K<br>urch, Jerry                                                                                                 | Player                        | H.I.<br>13.1                                         | 12<br>C.H.<br>13                                 | Score          | S<br>Pts.                           | GHIN No.                                                                          | ncel<br>FAtWobb) fi<br>H<br>Anderson,<br>Anderson,                                                                    | faik<br>ome Team/Player<br>J. / Allman, K.<br>John                                                                                 | 15/3<br>H.I.<br>22.4                               | 0.H.<br>22                           | Score          | Pts.         |         |
| GHIN No<br>0812971<br>3084840 094<br>GHIN No.<br>2778174 Chi<br>2778174 Bol                                                   | Away Team/<br>Away Team/<br>urch, J. / Bolick, K<br>urch, Jeny<br>lick, Kenny D                                                                                 | Player                        | HLI.<br>13.1<br>13.5                                 | 12<br>C.H.<br>13<br>14                           | Score          | Pts.                                | ave Ca<br>Usesses<br>GHIN No.<br>0762125<br>0762058                               | ncel<br>[Adx8888]fi<br>Anderson,<br>Anderson,<br>Allman, Ke                                                           | faik<br>ome Team/Player<br>J. / Allman, K.<br>John<br>n                                                                            | 15:8<br>H.I.<br>22.4<br>24.3                       | C.H.<br>22<br>24                     | Score          | Pts.         |         |
| GHIN No<br>0812977<br>3084840 1094<br>GHIN No.<br>2778174 Chi<br>2778121 Bol<br>GHIN No                                       | Away Team/<br>Away Team/<br>urch, J. / Bolick, K<br>urch, Jeny<br>lick, Kenny D                                                                                 | Player                        | H.I.<br>13.1<br>13.5                                 | 12<br>C.H.<br>13<br>14                           | Score          | Pts.                                | ave Car<br>USSSUSS<br>GHIN No.<br>0762125<br>0762058                              | Addresson,<br>Anderson,<br>Anderson,<br>Allman, Ke                                                                    | fairt<br>ome Team/Player<br>J. / Allman, K.<br>John<br>in                                                                          | 1558<br>H.I.<br>22.4<br>24.3                       | 0.H<br>22<br>24                      | Score          | Pts.         |         |
| GHIN No<br>0812977<br>3084840 1094<br>GHIN No.<br>2778174 Chi<br>2778121 Bol<br>GHIN No.                                      | Away Team/<br>Away Team/<br>urch, J. / Bolick, K<br>urch, Jeny<br>lick, Kenny D<br>Away Team/<br>Taat, B. / Bouman                                              | Player<br>-<br>Player         | HLL<br>13.1<br>13.5<br>HLL                           | 12<br>C.H.<br>13<br>14<br>C.H.                   | Score          | Pts.                                | GHIN No.                                                                          | Advided fr<br>Advided fr<br>Anderson,<br>Anderson,<br>Allman, Ke<br>H                                                 | faft<br>ome Team/Player<br>J. / Allman, K.<br>John<br>in<br>ome Team/Player                                                        | 13-3<br>H.L<br>22-4<br>24-3<br>H.L                 | 14<br>С.Н.<br>22<br>24<br>С.Н.       | Score          | Pts.<br>Pts. |         |
| GHIN No<br>0812977<br>3084840 1094<br>GHIN No.<br>2778174 Chi<br>2778121 Bol<br>GHIN No.<br>Coi<br>27870811 Coi               | Away Team/<br>Away Team/<br>urch, J. / Bolick, K<br>urch, Jeny<br>lick, Kenny D<br>Away Team/<br>zart, R. / Bowman,<br>zart, R. / Bower                         | Player<br>-<br>Player<br>, F. | HLL<br>13.1<br>13.5<br>HLL<br>13.5                   | 12<br>C.H.<br>13<br>14<br>C.H.                   | Score          | Pts.                                | Car<br>U9593355<br>GHIN No<br>0762125<br>0762058<br>GHIN No<br>0762403            | Anderson,<br>Anderson,<br>Anderson,<br>Allman, Ke                                                                     | faft<br>ome Team/Player<br>J. / Allman, K.<br>John<br>in<br>ome Team/Player<br>I. / Adams, C.<br>iathan                            | HL<br>22.4<br>24.3<br>HL<br>32.2                   | С.Н.<br>22<br>24<br>С.Н.<br>32       | Score          | Pts:<br>Pts. |         |
| GHIN No<br>0812977<br>3084840 1094<br>GHIN No.<br>2778174 Chi<br>2778121 Bol<br>GHIN No.<br>Coi<br>2787081 Coi<br>0719231 Bol | Away Team/<br>Away Team/<br>urch, J. / Bolick, K<br>urch, Jeny<br>lick, Kenny D<br>Away Team/<br>avay Team/<br>zart, R. / Bowman,<br>zart, Roger<br>wman, Flovd | Player<br>-<br>Player<br>; F. | 11.5<br>H.I.<br>13.1<br>13.5<br>H.I.<br>13.5<br>14.0 | 12<br>C.H.<br>13<br>14<br>C.H.<br>14<br>14       | Score          | Pts.                                | Car<br>U9593889<br>GHIN No<br>0762125<br>0762058<br>GHIN No<br>0762403<br>0762419 | ncel<br>pAthrobot for<br>Anderson,<br>Anderson,<br>Allman, Ke<br>Andrews, N<br>Andrews, N<br>Andrews, N<br>Andrews, N | fafik<br>ome Team/Player<br>J. / Allman, K.<br>John<br>in<br>ome Team/Player<br>I. / Adams, C.<br>lathan<br>uck                    | 1933<br>HIL<br>22.4<br>24.3<br>HIL<br>32.2<br>37.1 | C.H.<br>22<br>24<br>C.H.<br>32<br>37 | Score          | Pts:         |         |
| GHIN No<br>0812977<br>3084840 1094<br>GHIN No.<br>2778174 Chi<br>2778121 Bol<br>GHIN No.<br>2787081 Cos<br>0719231 Bol        | Away Team/<br>Away Team/<br>urch, J. / Bolick, K<br>urch, Jeny<br>lick, Kenny D<br>Away Team/<br>avay Team/<br>art, R. / Bowman,<br>zart, Roger<br>wman, Floyd  | Player<br>-<br>Player<br>; F. | HI.<br>HI.<br>13.1<br>13.5<br>HI.<br>13.5<br>14.0    | 12<br>C.H.<br>13<br>14<br>C.H.<br>14<br>14       | Score          | Pts.                                | Car<br>U9593859<br>GHIN No<br>0762125<br>0762058<br>GHIN No<br>0762403<br>0762419 | ncel<br>pAthroboth M<br>Anderson,<br>Anderson,<br>Allman, Ke<br>Andrews, N<br>Andrews, N<br>Adams, Ch                 | fafk<br>ome Team/Player<br>J. / Allman, K.<br>John<br>in<br>ome Team/Player<br>I. / Adams, C.<br>iathan<br>udk                     | 1993<br>HL<br>22.4<br>24.3<br>HL<br>32.2<br>37.1   | C.H.<br>22<br>24<br>C.H.<br>32<br>37 | Score          | Pts:         |         |
| GHIN No<br>0812977<br>3084840 D94<br>GHIN No.<br>2778174 Chi<br>2778121 Bol<br>GHIN No.<br>Cos<br>2787081 Cos<br>0719231 Bol  | Ron, Yani<br>Away Team/<br>urch, J. / Bolick, K<br>urch, Jeny<br>lick, Kenny D<br>Away Team/<br>Away Team/<br>zart, Roger<br>wman, Floyd<br>Granada Fa          | Player<br>Player<br>; F.      | HLL<br>13.1<br>13.5<br>HLL<br>13.5<br>14.0<br>Y Club | 12<br>C.H.<br>13<br>14<br>C.H.<br>14<br>14<br>14 | Score<br>Score | Pts.<br>Pts.                        | Car<br>U9593855<br>GHIN No<br>0762125<br>0762058<br>GHIN No<br>0762403<br>0762419 | ncel<br>pAthebot for<br>Anderson,<br>Anderson,<br>Allman, Ke<br>H<br>Andrews, N<br>Andrews, N<br>Adams, Ch            | lafx<br>ome Team/Player<br>J. / Allman, K.<br>John<br>en<br>ome Team/Player<br>I. / Adams, C.<br>lathan<br>uok<br>Chapel Hill Cour | HL<br>22.4<br>24.3<br>H.I.<br>32.2<br>37.1         | C.H.<br>22<br>24<br>C.H.<br>32<br>37 | Score<br>Score | Pts:<br>Pts: |         |

4. For the four-ball match, Assign the points per team and hit <u>Save</u>.

| C C Mttps://www.ghintpp.com/carolinasgolf/TPPTeamClubPlay/TeamScoring.asj | xx11D=1: 🔎 🕈 🖨 C 🛛 🧭 Tournament Pairing Prog                   | gra × 🧶 Welcome                         | and the state of the state of t |                                                    | • • • • • • • • • • • • • • • • • • • |
|---------------------------------------------------------------------------|----------------------------------------------------------------|-----------------------------------------|----------------------------------------------------------------------------------------------------|----------------------------------------------------|---------------------------------------|
| X 🕑 + 🚺 Search 🔤 Safe Web + 🛛                                             | kientity Safe •                                                |                                         |                                                                                                    |                                                    |                                       |
| × Google                                                                  | • Share 🚽                                                      | More »                                  |                                                                                                    |                                                    | 👷 🛀 🦲 Sign In 🔦 🕯                     |
| × 🧑 🍞! - Upgrade Your 1                                                   | oolbar Now 🥵 Bookmarks 🔻 🖂 Settings 👻 😽                        | HP Games 🔿 Snapfish 📑                   | Pop-Up Blocker 🔻 🦉 Finance 👻 🔤 My Yahoo                                                                                                    | •                                                  |                                       |
|                                                                           |                                                                | Week                                    | ly Scorecard                                                                                                    |                                                    |                                       |
| Once yo                                                                   | u have scored each individual match, and you                   | have confirmed the total                | match score above, click "Save Overall Match                                                                                                    | Results" to save the results to the                | system.                               |
| Rour                                                                      | d Details                                                      |                                         |                                                                                                    |                                                    | Erins                                 |
|                                                                           | Round: Round 5 - Apr 10 - Aug 31, 2013                         |                                         | Play Date: August 18, 2013                                                                                                    |                                                    |                                       |
|                                                                           | Away Team: Willow Springs Country Club                         |                                         | Home Team: Wildwood Green Golf Clu                                                                                                    | b                                                  |                                       |
|                                                                           | Course: Wildwood Green GC                                      |                                         | 100: White Tees (00.4/125)                                                                                                    |                                                    |                                       |
| Matc                                                                      | h Results                                                      |                                         |                                                                                                    |                                                    |                                       |
|                                                                           | Willow Springs Country Club                                    |                                         | Wildwood Green Golf G                                                                                                    | Club                                               |                                       |
| Gru                                                                       | Cox, C. / Corn, B.                                             | L C.A. Score Pis.                       | Britt, T. / Hiller, T.                                                                                                    | H.I. C.N. Score Pla.                               | core                                  |
| 091                                                                       | 4201 Cox, Chance 0.7<br>4019 Corn Bo 2.2                       | 7 1                                     | 0913400 Britt, Taylor<br>0913462 Hiller Tim                                                                                                    | 3.9 4 5                                            | COTE :                                |
|                                                                           |                                                                |                                         |                                                                                                    |                                                    |                                       |
| GHI                                                                       | Helmer, H. / Boykin, J.                                        | L C.H. Score Pts.                       | Peterson, J. / Rhyne, T.                                                                                                    | H.I. C.H. Score Pis.                               | COTE                                  |
| 091                                                                       | 4077 Helmer, Harry Jr 2.6<br>4167 Roykin Jim 31                | 6 3                                     | 0913418 Peterson, John<br>0913365 Rhyne Trent                                                                                                    | 4.4 5                                              | COTE                                  |
|                                                                           | i boyan, ann                                                   |                                         | ooroooo prayae, ment                                                                                                    |                                                    |                                       |
| GHI                                                                       | Kennedy, M. / Landen, B.                                       | I. C.H. Score Pts.                      | GHIN No. Home Team/Player<br>Pendergraft, C. / Elkins, S.                                                                                                    | H.I. C.H. Score Pts.                               | core                                  |
| 091                                                                       | 4092 Kennedy, Mike 4.0                                         | 0 4                                     | 0913658 Pendergraft, Chris                                                                                                    | 7.7 8                                              |                                       |
|                                                                           |                                                                | 2 3 1 1 1                               | 1100077 [Eikins, 3004                                                                                                    | 1.5 5 1                                            |                                       |
| GHai                                                                      | No. Away Team/Player H.I<br>Brite, D. / Barnes, J.             | I. C.H. Score Pts.                      | GHIN No. Home Team/Player<br>Nordin, M. / Kusibab, G.                                                                                                    | H.I. C.H. Score Pts.                               | CORE                                  |
| 091                                                                       | 4145 Brite, Danny 4.7                                          | 7 5                                     | 0913475 Nordin, Mark                                                                                                    | 8.6 9                                              | core                                  |
| 091                                                                       | 4.340  Barnes, Jerry 4.3                                       | 9 0 1 1                                 | 0913712 Kusibab, Gregory                                                                                                    | 8.7 9       ]                                      | core                                  |
| GHI                                                                       | No. Away Team/Player H.I<br>Hill S. / Chandler S.              | I. C.H. Score Pts.                      | GHIN No. Home Team/Player                                                                                                    | H.I. C.H. Score Pts.                               | COLO                                  |
| 091                                                                       | 4165 Hill, Scott 5.9                                           | 9 6                                     | 0913465 Selby, Brian                                                                                                    | 9.1 10                                             | lore                                  |
| 091                                                                       | 4342 Chandler, Mr. Scott 6.1                                   | 1   7                                   | 0913191 Sawyer, Dan                                                                                                    | 9.3 10                                             | core                                  |
| GHI                                                                       | i No. Away Team/Player H.I                                     | I. C.H. Score Pts.                      | GHIN No. Home Team/Player                                                                                                    | H.I. C.H. Score Pts.                               |                                       |
| 091                                                                       | Hardison, A. / Brantiey, 1.<br>4331 Hardison, Al 7.4           | 4 8                                     | 0913525 Robertson, Chris                                                                                                    | 11.7 13                                            | core                                  |
| 091                                                                       | 3956 Brantley, Tyler 8.5                                       | 5 9                                     | 0913526 Pucci, Andrew                                                                                                    | 12.2 13                                            | COTE                                  |
|                                                                           | Willow Springs Country Clu<br>Willow Springs Country Club Tota | ıb Total Points: 0<br>al Team Points: 1 | Wildwood Green Go<br>Wildwood Green Golf Clu                                                                                                    | olf Club Total Points: 0<br>b Total Team Points: 1 |                                       |
|                                                                           |                                                                | Cuberta O                               | and Match Dearth                                                                                                    |                                                    |                                       |
|                                                                           |                                                                | Submit Ov                               |                                                                                                    |                                                    | € 100% -                              |

5. To input Individual results, click on <u>Score</u> for each player on the right side of the screen. (This will only enter player's scores, not match points.)

| Roi                                                     | und: Round 1 - Feb 29 - Mar                                                                                                  | 6, 2016                                                        |                                              |                                                         | Play Date: March 25, 2016                                                                                                    |                                                                                                    |                                 |
|---------------------------------------------------------|----------------------------------------------------------------------------------------------------|----------------------------------------------------------------|----------------------------------------------|---------------------------------------------------------|----------------------------------------------------------------------------------------------------|----------------------------------------------------------------------------------------------------|---------------------------------|
| Awa Ple                                                 | ease enter the results of                                                                                                    | the match                                                      | ı belo                                       | w.                                                      |                                                                                                    |                                                                                                    |                                 |
|                                                         | Match Information                                                                                                    |                                                                |                                              |                                                         |                                                                                                    |                                                                                                    |                                 |
|                                                         | Away Team Granada Fa                                                                                                    | rme Count                                                      | ov Clui                                      | b.                                                      | Home Team: Chanel Hill Country                                                                                                    |                                                                                                    |                                 |
| atch R                                                  | Church lea                                                                                                    |                                                                | y clu                                        | 0                                                       | Baker Lance                                                                                                    | CIDD                                                                                                    | _ =                             |
|                                                         | Church, isa                                                                                                    | ac                                                             |                                              |                                                         | Dakei, Laite                                                                                                    |                                                                                                    |                                 |
|                                                         | Scoring Information                                                                                                    |                                                                |                                              |                                                         |                                                                                                    |                                                                                                    | core i                          |
| 2778175                                                 | ESC Score: 81                                                                                                    | 1                                                              |                                              |                                                         | ESC Score: 80                                                                                                    |                                                                                                    | oore                            |
| 2783174                                                 | Points: 0.000                                                                                                    | i.                                                             |                                              |                                                         | Points: 0.000 *                                                                                                    |                                                                                                    | Dore                            |
|                                                         |                                                                                                    | C. DI                                                          | wed:                                         | 19 Holes                                                |                                                                                                    |                                                                                                    |                                 |
|                                                         |                                                                                                    | SIULER                                                         | ayeu.                                        | 10110165                                                |                                                                                                    |                                                                                                    | pore                            |
| 812977                                                  |                                                                                                    |                                                                |                                              | Г                                                       | Same Canad                                                                                                    |                                                                                                    | sore                            |
| 064840                                                  |                                                                                                    |                                                                |                                              |                                                         | Save Cancel                                                                                                    |                                                                                                    | core                            |
| HIN No.                                                 | Auray Team/Player                                                                                                    | HIGH                                                           | 612                                          | Score Plo                                               | GHIN No. Home Team/Player                                                                                                    | H.L. C.H. Score                                                                                                    | PIS                             |
| Ch                                                      | urch, J. / Bolick, K.                                                                                                    |                                                                |                                              |                                                         | Anderson, J. / Allman, K.                                                                                                    |                                                                                                    | Score                           |
| 778174 Ch                                               | urch, Jerry                                                                                                    | 13.1                                                           | 13                                           |                                                         | 0762 25 Anderson, John                                                                                                    | 22. 22                                                                                                    | Score                           |
| a round form                                            | lick Kenny D                                                                                                    | 13.5                                                           | 14                                           |                                                         | 0762058 Uman, Ken                                                                                                    | 24.3 24                                                                                                    | Score                           |
| 2778121 Bo                                              | iner, i centry e                                                                                                    |                                                                |                                              |                                                         |                                                                                                    |                                                                                                    |                                 |
| 2778121 Bo                                              | Away Team/Player                                                                                                    | H.L                                                            | GR                                           | Score Pts.                                              | GHIN No. wme Team/Piayer                                                                                                    | H.I. C.I. Score                                                                                                    | Pts.                            |
| 2778121 Bo                                              | Away Team/Player<br>zart, R. / Bowman, F.                                                                                    | H.I.                                                           | C.H.                                         | Score Pts.                                              | GHIN No. Seme Team/Player<br>Andrews, N. / Mams, C.                                                                                                    | H.I. C.A. Score                                                                                                    | Pts. Score                      |
| 2778121 Bo<br>GHIN No.<br>Co.<br>2787081 Co.            | Away Team/Player<br>zart, R. / Bowman, F.<br>zart, Röger                                                                     | H.I.<br>13.5                                                   | C.H.<br>14                                   | Score Pts.                                              | GHIN No. Andrews, N. 7. Yams, C.<br>0762403 Andrews, Nathan                                                                                                    | H.I. C.A. Score<br>32.2 32                                                                                             | Pts. Score Score                |
| 2778121 Bo<br>6HIM Mo<br>2787081 Co<br>1719231 Bo       | Anay Tosm/Player<br>zart, R. / Bowman, F.<br>zart, Röger<br>wman, Floyd                                                      | HLL<br>13.5<br>14.0                                            | С Н<br>14<br>14                              | Score Pts.                                              | GHINENO. See TestmiPlayer<br>Andrews, N. A. Seems, C.<br>0762403 Andrews, Nathan<br>0762419 Adams, Chuck                                                                                             | H.I. C.J.Y. Score   32:2 32   37.1 37                                                                                  | Pts.<br>Score<br>Score<br>Score |
| 2778121 Bo<br>BHIN No.<br>2787081 Co<br>1719231 Bo      | Away Team/Player<br>zart, R. / Bowman, F.<br>zart, Roger<br>wman, Floyd<br>Granada Forma Court                               | H.I.<br>13.5<br>14.0                                           | C.H.<br>14<br>14                             | Score Pts.                                              | GHINENO. Sene Tetim/Player<br>Andrews, N. Donams, C.<br>0762403 Andrews, Nathan<br>0782419 Adams, Chude<br>Changel Hill Cou                                                                          | H.I. C.I. Score<br>32.2 32<br>37.1 37                                                                                  | Pts<br>Score<br>Score<br>Score  |
| 2778121 Bo<br>GHIN No<br>2787081 Co.<br>1719231 Bo      | Away Team/Player<br>zart, R. / Bowman, F.<br>zart, Roger<br>wman, Floyd<br>Granada Farms Cour<br>tranada Farms Country Cl    | H.I.<br>13.5<br>14.0<br>itry Club<br>ub Tota <u>l T</u>        | C.H.<br>14<br>14<br>Fotal I<br>eam I         | Score Pts.                                              | GHINI No. Pine Team/Player<br>Andrews, N. Avams, C.<br>0762403 Andrews, Nathan<br>0782419 Adams, Chuck<br>Chapel Hill Country C                                                                      | H.I. C.A. I Score<br>32.2 32<br>37.1 37<br>Im. Club Total Points:<br>Club Tot. Team P <u>oints:</u>                    | Pts.<br>Score<br>Score<br>Score |
| 2778121 Bo<br>GHIN No. Co.<br>2787081 Co.<br>1719231 Bo | Away Team/Player<br>zart, R. / Bowman, F.<br>zart, Roger<br>wman, Floyd<br>Granada Farms Country Cl<br>Note: The points abov | H.I.<br>13.5<br>14.0<br>Itry Club<br>ub Total T<br>e are calcu | C.H.<br>14<br>14<br>Iotal<br>eam I<br>ilated | Score Pts.<br>Points: 1.5<br>Points: 1<br>from match re | GHINI Ho. Internet Team/Player<br>Andrews, N. Arstens, C.<br>0762403<br>0782419<br>Adams, Chuck<br>Chapel Hill Country C<br>Chapel Hill Country C<br>sults. Until they are submitted, they are not a | H.I. C.A. I Score<br>32.2 32<br>37.1 37<br>Inn. Club Total Points:<br>Club Ton. Team Points:<br>assigned to the teams. | Pts.<br>Score<br>Score<br>Score |

- 6. For the individual matches, you have to enter each players' **ESC score**. <u>Do not enter any</u> <u>points on this screen</u>. Click Save.
  - 7. You can also specify if the match was played over 18 holes or just 9 holes. If it was only 9 holes, you would input the 9 hole score.

## Weekly Scorecard

Once you have scored each individual match, and you have confirmed the total match score above, click "Save Overall Match Results" to save the results to the system.

| und De   |                                |                     |         |         |         |                                     |                                  |                |        |        |      |            |
|----------|--------------------------------|---------------------|---------|---------|---------|-------------------------------------|----------------------------------|----------------|--------|--------|------|------------|
| ouna De  | alls                           |                     |         |         | - (     |                                     |                                  |                |        |        |      | Pront      |
|          | Round: Round 1 - Feb 29 - Mar  | 6, 2016             |         |         |         | P                                   | lay Date: March 25, 2016         |                |        |        |      | <b>1</b>   |
| Awa      | y Team: Granada Farms Country  | y Club              |         |         |         | Home Team: Chaper Hill Country Club |                                  |                |        |        |      |            |
| (        | Course: Not Selected or Manual | v Entered           |         |         |         | Tee: 70.0/113                       |                                  |                |        |        |      |            |
|          |                                |                     |         |         |         |                                     |                                  |                |        |        |      |            |
| latah Da | oulto                          |                     |         |         |         |                                     |                                  |                |        |        |      |            |
| atch Re  | Suits                          |                     |         |         |         |                                     |                                  |                |        |        |      |            |
|          | Granada Farms Cou              | ntry Club           |         | 1 -     |         |                                     | Chapel Hill Coun                 | itry Club      |        |        |      |            |
| GHIN No. | Away Team/Player               | H.I.                | C.H.    | Score   | Pts.    | GHIN No.                            | Home Team/Player                 | H.I.           | C.H.   | Score  | Pts. |            |
|          | Church, I. / Cook, T.          |                     |         |         | 1.5     |                                     | Baker, L. / Aurentz, V.          |                |        |        | 1.5  | Score      |
| 2778175  | Church, Isaac                  | 0.3                 | 0       | 81      | 0       | 0762184                             | Baker, Lance                     | 3.6            | 4      | 80     | 0    | Score      |
| 2783174  | Cook, Tim                      | 2.5                 | 3       | 77      | 0       | 0762652                             | Aurentz, Vincent                 | 6.8            | 7      | 79     | 0    | Score      |
| GHIN No. | Away Team/Player               | H.I.                | C.H.    | Score   | Pts.    | GHIN No.                            | Home Team/Player                 | H.I.           | C.H.   | Score  | Pts. |            |
|          | Abernathy, H. / Dyson, B.      |                     |         |         | 1       |                                     | Ballentine, B. / Attwood, M.     |                |        |        | 2    | Score      |
| 0812977  | Abernathy, Hal                 | 10.4                | 10      | 78      | 0       | 0761968                             | Ballentine, Bruce                | 13.0           | 13     | 78     | 0    | Score      |
| 3064840  | Dyson, Bill                    | 11.5                | 12      | 88      | 0       | 0959885                             | Attwood, Mark                    | 13.8           | 14     | 88     | 0    | Score      |
|          |                                |                     |         |         |         |                                     |                                  |                |        |        |      |            |
| GHIN No. | Away Team/Player               | H.I.                | C.H.    | Score   | Pts.    | GHIN No.                            | Home Team/Player                 | H.I.           | C.H.   | Score  | Pts. |            |
|          | Church, J. / Bolick, K.        |                     |         | 1       | 2       |                                     | Anderson, J. / Allman, K.        |                |        |        | 1    | Score      |
| 2778174  | Church, Jerry                  | 13.1                | 13      | 76      | 0       | 0762125                             | Anderson, John                   | 22.4           | 22     | 75     | 0    | Score      |
| 2778121  | Bolick, Kenny D                | 13.5                | 14      | 78      | 0       | 0762058                             | Allman, Ken                      | 24.3           | 24     | 79     | 0    | Score      |
|          |                                |                     |         |         |         |                                     | 1                                |                |        | '\'    |      | ·— :       |
| GHIN No. | Away Team/Player               | H.I.                | C.H.    | Score   | Pts.    | GHIN No.                            | Home Team/Player                 | H.I.           | C.H.   | Score  | Pts. |            |
|          | Cozart, R. / Bowman, F.        |                     |         |         | 3       |                                     | Andrews, N. / Adams, C.          |                |        |        | 0    | Score      |
| 2787081  | Cozart, Roger                  | 13.5                | 14      | 99      | 0       | 0762403                             | Andrews, Nathan                  | 32.2           | 32     | 97     | 0    | Score      |
| 0719231  | Bowman, Floyd                  | 14.0                | 14      | 94      | 0       | 0762419                             | Adams, Chuck                     | 37.1           | 37     | 110    | 0    | Score      |
|          |                                |                     |         |         |         |                                     |                                  |                |        |        |      |            |
|          | Granada Farms Cou              | ntry Clu <u>b</u> 1 | Total I | Points: | 7.5     |                                     | Chapel Hill Cou                  | ntry Club T    | otal F | oints: | 4.5  |            |
|          | Granada Farms Country C        | ub Total T          | eam I   | Points: | 3       |                                     | Chapel Hill Country C            | lub Total Te   | am F   | oints: | 0    |            |
|          | Note: The points about         | e are calcu         | lated   | from ma | tch ree | ulte Until th                       | ev are submitted, they are not a | esigned to the | ne teo | me     |      |            |
|          | note. The points abov          |                     |         |         |         | ono. Onur un                        | oy are submitted, they are not a |                | ie tea |        |      |            |
|          |                                |                     |         |         |         |                                     |                                  |                |        |        |      |            |
|          |                                |                     |         | S       | ubmit O | verall Match                        | Results                          |                |        |        |      |            |
|          |                                |                     |         |         |         |                                     |                                  |                |        |        | **Ma | ake Sure 1 |
|          | 8. When                        | you are             | e do    | ne, a   | ll ma   | tch resu                            | ilts should be filled c          | out.           |        |        | mate | h Date Bl  |
|          | Ma                             | tch and             |         | erall   | noint   | s will h                            | e calculated for you             |                |        |        |      | in Date Di |
|          | 1416                           |                     |         | cruit   | point   | .5 WITE D                           |                                  |                |        |        | Subr | nit Result |

9. Make sure to hit **Submit Overall Match Results** at the bottom of the screen.